## Assign Time Reference

タイムラプスの Stack ファイルでは Elapsed Time は通常 1 枚目のプレーンが 0 となりますが、 Assign Time Reference 機能を使う事で任意のプレーンの Elapsed Time を 0 として取り扱う事 が可能となります。

なお、Elapsed Time を 0 と指定したプレーンの前に画像がある場合、そのプレーンの Elapsed Time 表示は-(マイナス)表示となります。

- 1) タイムラプスの Stack ファイルを Load し、Measure メニューの Assign Time Reference を 開きます。
- 2)撮影済み Stack 画像のスライドバーを動かし、Elapsed Time を "0" にするスタートポイン トの画像を表示させます。
- Specified Image"にチェックを入れ、Specified Image: イメージボックスで Live Replay 画像を選択し、Image セレクタは Current Plane にします。

| Assign Time Reference       |               |                                  |        |
|-----------------------------|---------------|----------------------------------|--------|
| C Image, Pla<br>Specified I | ne 1<br>Image | Specified Image:<br>Untitled   🔗 |        |
| ОК                          | Open Log      | Configure Log                    | Cancel |

OK ボタンを押すと、現在表示している Plane の Elapsed Time が" O: ゼロ"となります 元に戻す場合は"Image ,Plane 1"にチェックを入れ、OK を押してください。

3) Display メニューのGraphics-Date/Timeで Elapsed Timeを選択し時刻をStamp します。

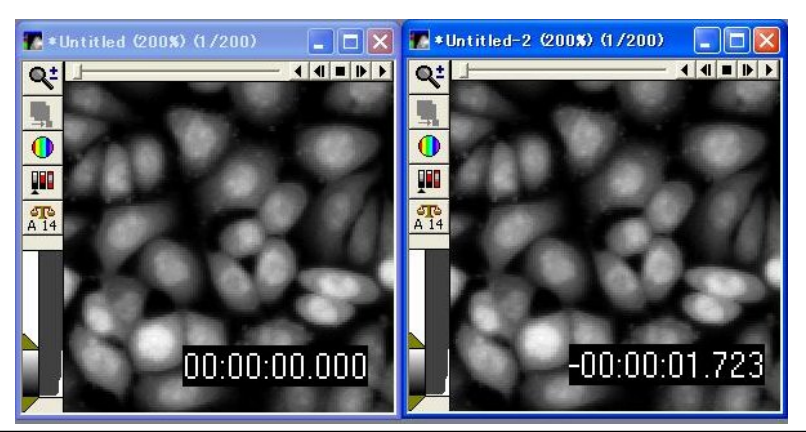

左は普通にタイムスタンプを入れた画像。

右は今回の操作を行った後にタイムスタンプを押した画像で、Elapsed Time 表示が、撮影開始を"O"と した前後±時間表示に変化しています。